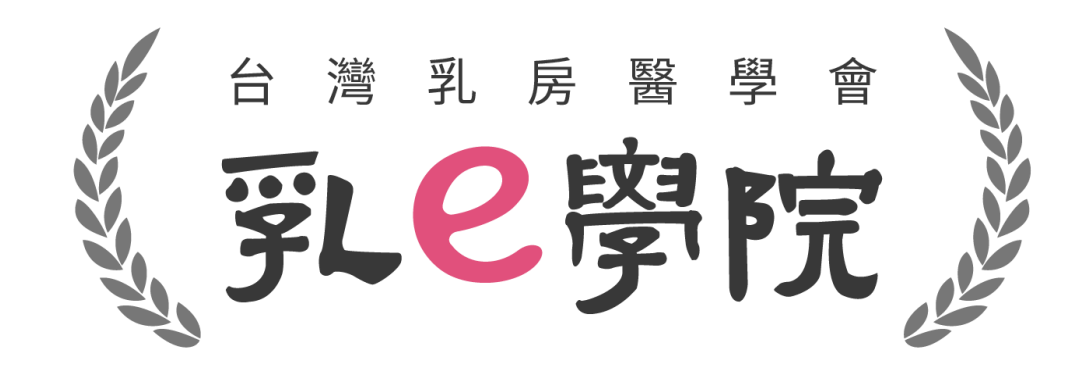

### 註冊及報名操作說明

(本份操作說明以110年介面作為範例・請留意實際欲參與年次)

1

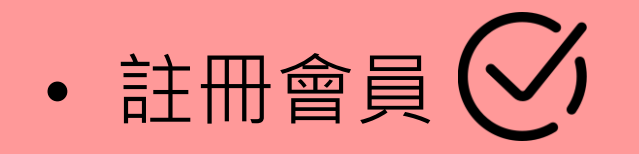

- 報名課程
- 取消課程
- 參與課程
- 上課證明

### • 注意事項

## 註冊會員

- 若為<u>乳房醫學會會員</u>,請於「登入」頁面點選「乳房醫學會 會員」,輸入您的帳號及密碼登入(等同乳醫學會官網之帳密)
- 若非<u>乳房醫學會會員(</u>未加入本會的醫師,以及放射師、護理師、個管師、研究助理、行政人員等非醫師之相關醫事人員), 請點選「網路會員」並註冊新帳號。

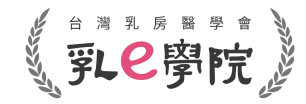

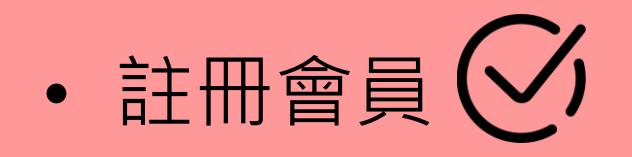

- 報名課程
- 取消課程
- 參與課程
- 上課證明
- 注意事項

# 步驟一:註冊帳號

- <u>非會員</u>請點選「乳e學院」網址: https://bs.bcst.org.tw/
- 進入登入畫面,點選「網路會員」,請將輪軸往下滑到最底, 點選「註冊新帳號」。

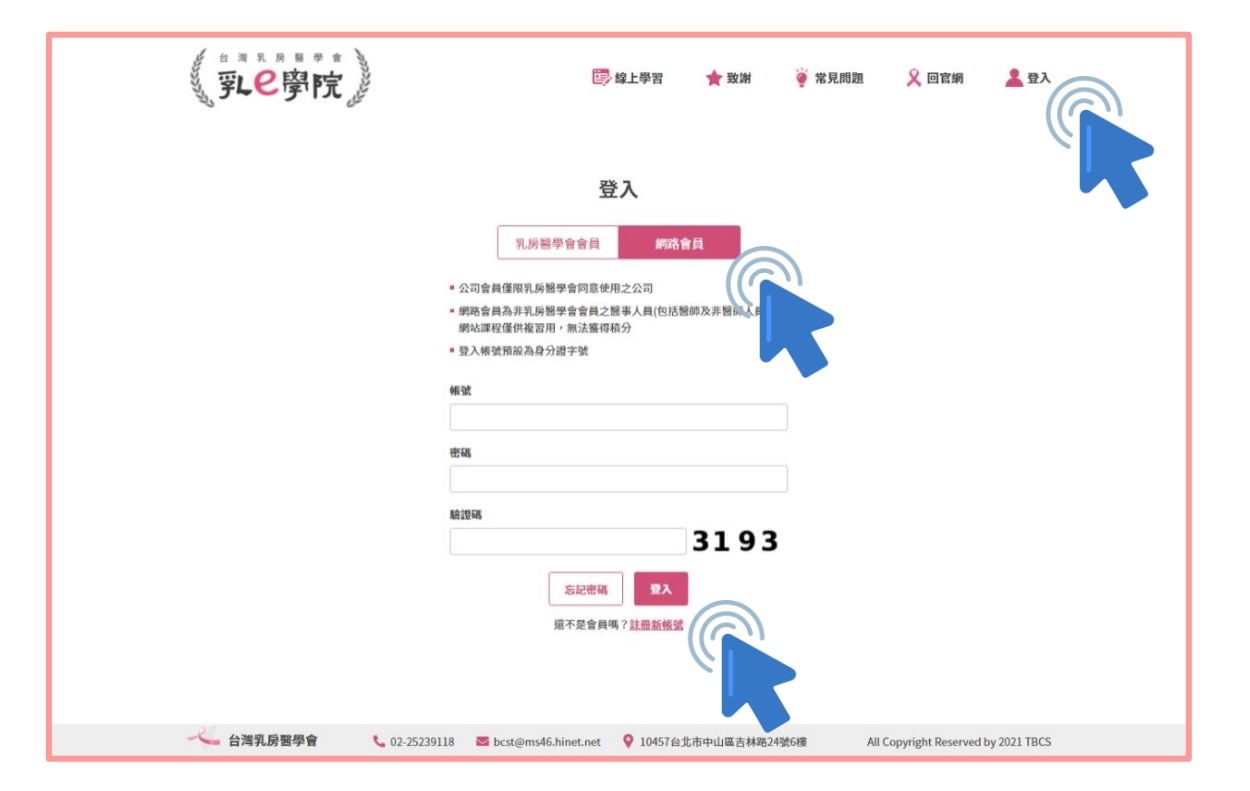

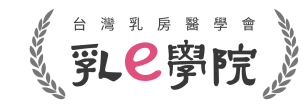

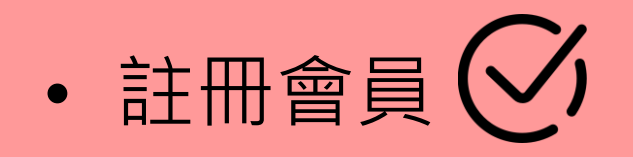

- 報名課程
- 取消課程
- 參與課程
- 上課證明
- 注意事項

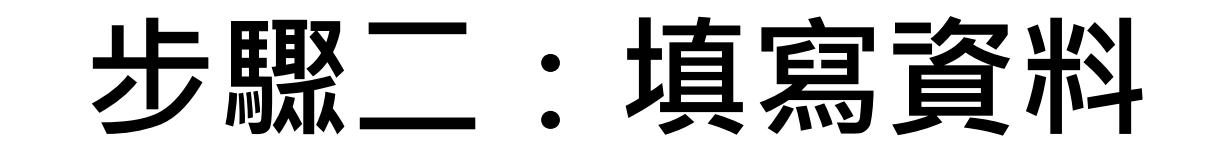

欄位皆為必填,填寫完成後後請點選「註冊帳號」
每個欄位請確實填寫正確資訊

| ● 湯見馬■♥★<br>乳●學院。 |        | <b>B</b>                    | 線上學習 | 🎗 回學會官網 | 🛓 登入 |
|-------------------|--------|-----------------------------|------|---------|------|
|                   |        | 註冊公司 / 網路會員帳號               |      |         |      |
|                   | 1 注意事項 | 公司會員帳號,僅限部分公司行號申請,如有問題請洽學會和 | 必書處。 |         |      |
|                   | 身分證字   | 袁 (此為您的帳號)                  |      |         |      |
|                   | 請輸入密码  | 5                           |      |         |      |
|                   | 再次輸入   | 密碼                          |      |         |      |
|                   | 姓名     |                             |      |         |      |
|                   | Email  |                             |      |         |      |

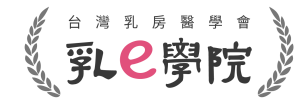

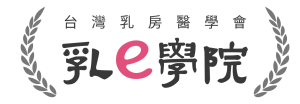

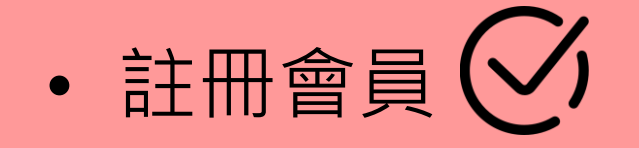

- 報名課程
- 取消課程
- 參與課程
- 上課證明
- 注意事項

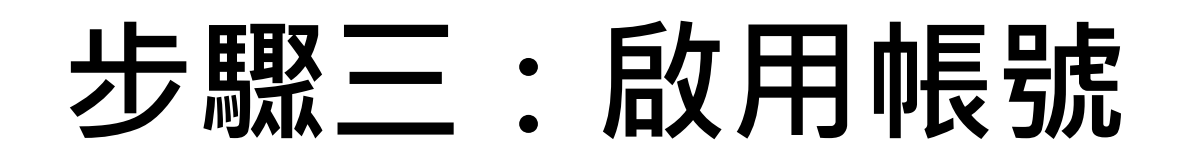

請至註冊時填寫的Email收取帳號啟用信,<u>點選開通網</u>
 <u>址</u>,完成帳號開通後即可登入。

| 【乳e學院】公司/網路會員帳號啟用信                                                                               |
|--------------------------------------------------------------------------------------------------|
| service@worklohas.com<br>寄給 我 ✔                                                                  |
| 此信件為系統發出信件,請勿直接回覆,感謝您的配合。謝謝!                                                                     |
|                                                                                                  |
| 親愛的會員 您好:                                                                                        |
| 您於 2021/07/15 19:36:45 申請帳號。                                                                     |
| 為維護您的會員權益,請點選以下連結進行開通您的帳號:                                                                       |
| http://ezexpo-bcst-elearning-dev.worklohas.com/registry/verification?code=6NOW1TsSDfXnCWl6CzQ9qG |
|                                                                                                  |
| 如有任何問題,請與秘書處聯繫。                                                                                  |
| Email : <u>bcst@ms46.hinet.net</u>                                                               |
|                                                                                                  |
| 祝您有美好的一天,                                                                                        |
| 台灣乳房醫學會 敬上                                                                                       |
|                                                                                                  |

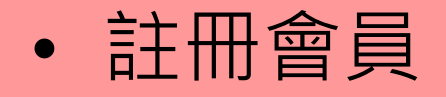

• 報名課程 🕑

• 取消課程

• 參與課程

• 上課證明

• 注意事項

# 報名課程

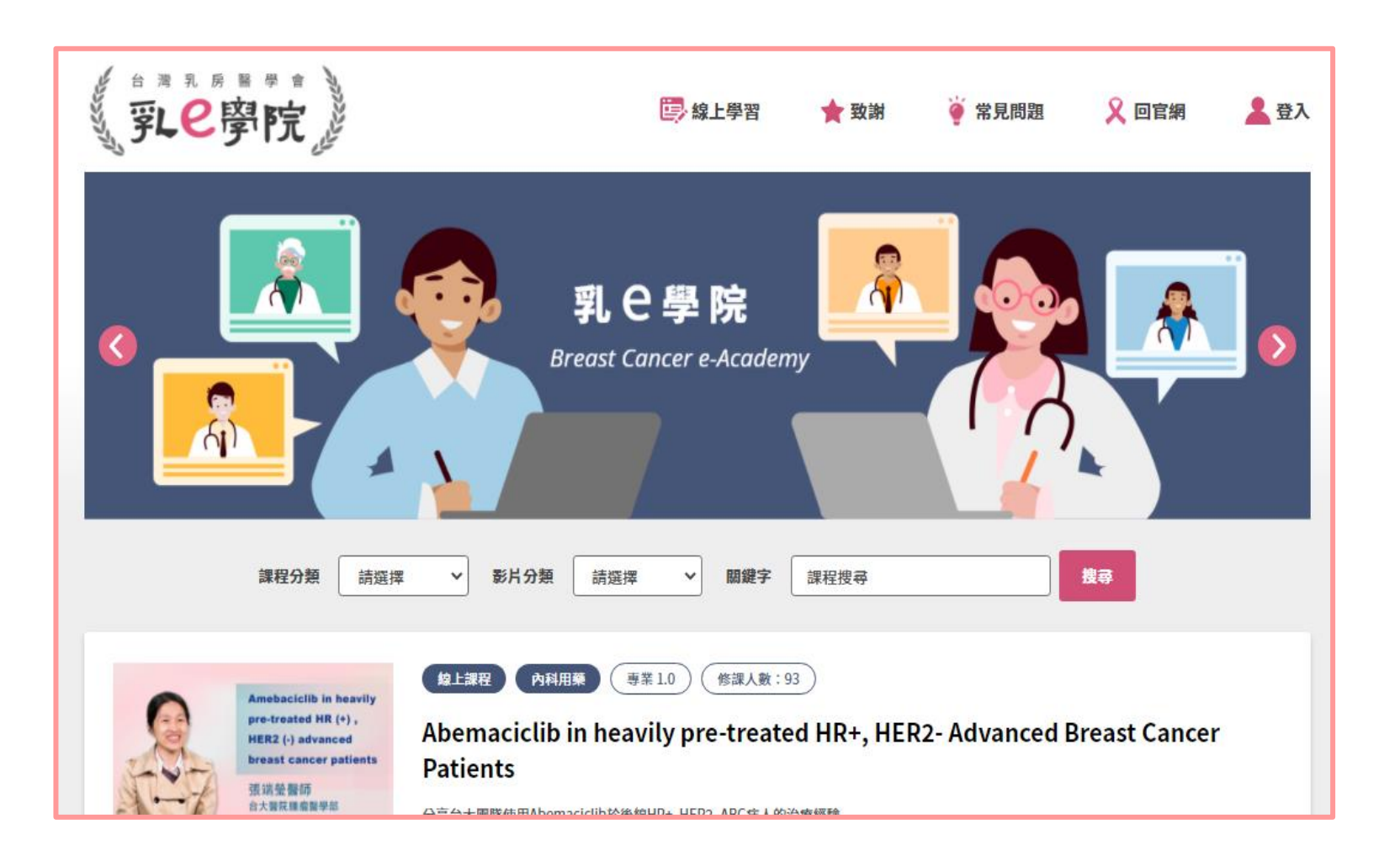

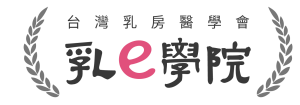

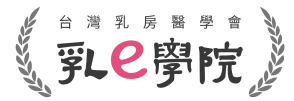

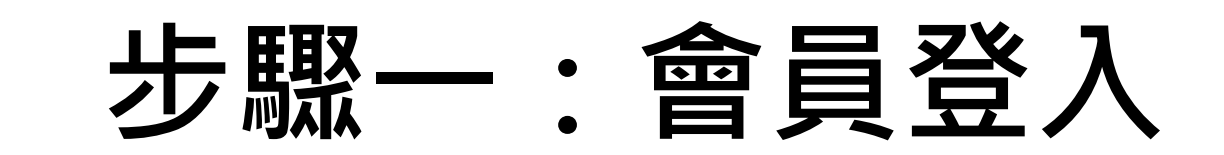

- 若為<u>乳房醫學會會員</u>,請點選「乳房醫學會會員」,輸入您的帳號及密碼登入(等同乳醫學會官網之帳密)
- 若為公司/網路會員(非學會會員),請點選「網路會員」,依 據註冊時使用的帳號及密碼登入

| 乳已學院 | <b>(字)</b> 線上學習                                                                                                    | ★ 致謝                | 🍦 常見問題 | 🎗 回官綱 | <u>ት</u> |  |
|------|----------------------------------------------------------------------------------------------------|---------------------|--------|-------|----------|--|
|      | BCREW<br>BCREW<br>BC | a<br>n及非醫師人<br>3193 |        |       |          |  |

• 註冊會員

- 報名課程 🕑
- 取消課程
- 參與課程
- 上課證明
- 注意事項

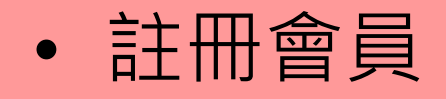

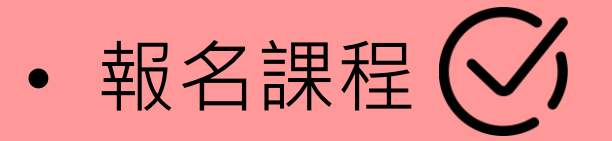

- 取消課程
- 參與課程
- 上課證明
- 注意事項

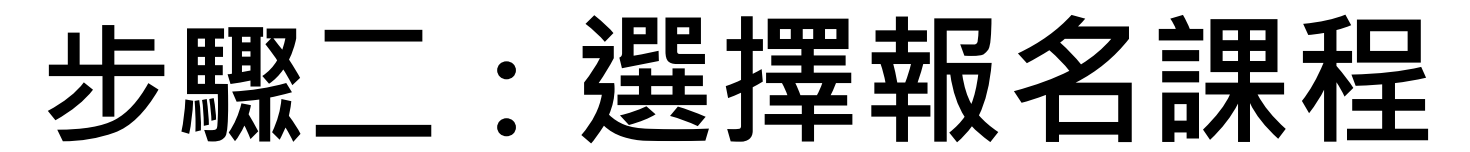

- 於首頁點選欲參加之課程場次(或由關鍵字搜尋引擎搜索)
- 點選進入課程資訊頁面

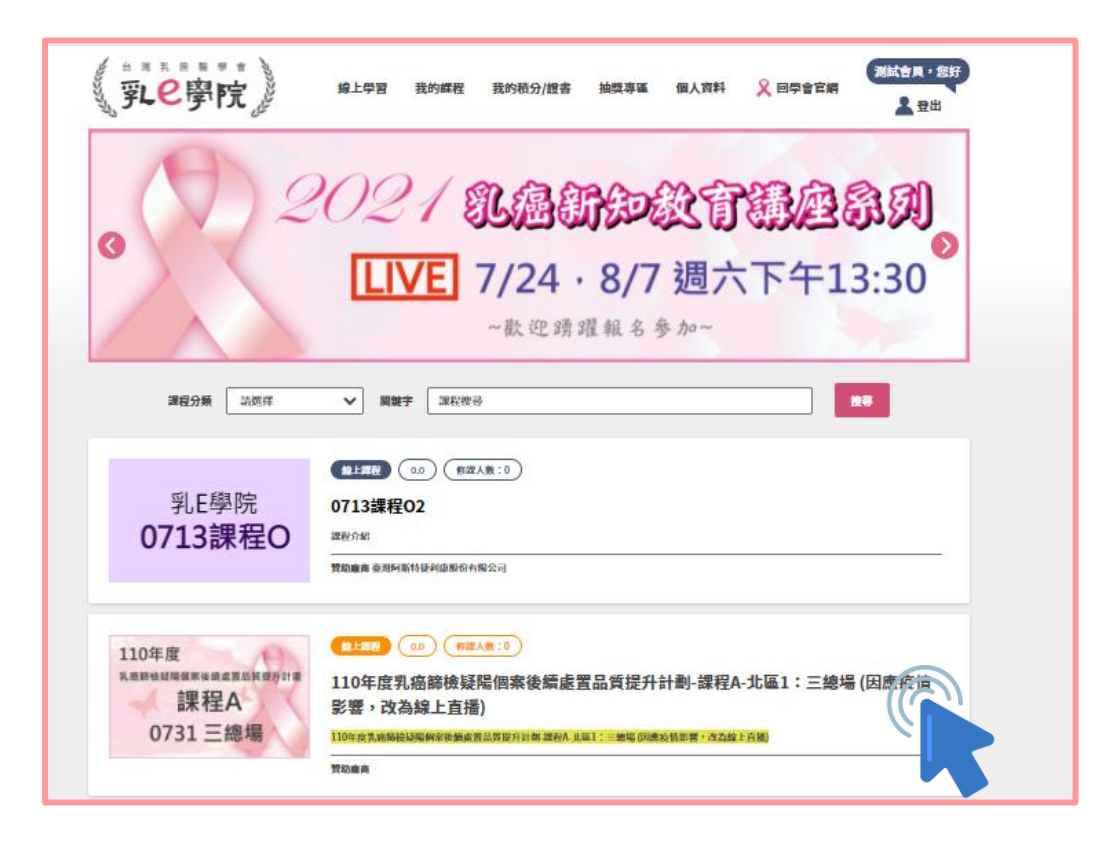

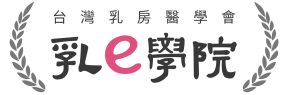

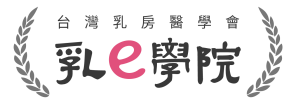

### • 註冊會員

• 報名課程 🕑

• 取消課程

• 參與課程

• 上課證明

### • 注意事項

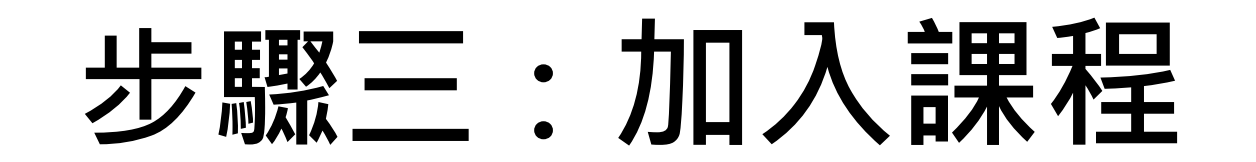

• 點選該場次頁面之「加入我的課程+」,即完成報名

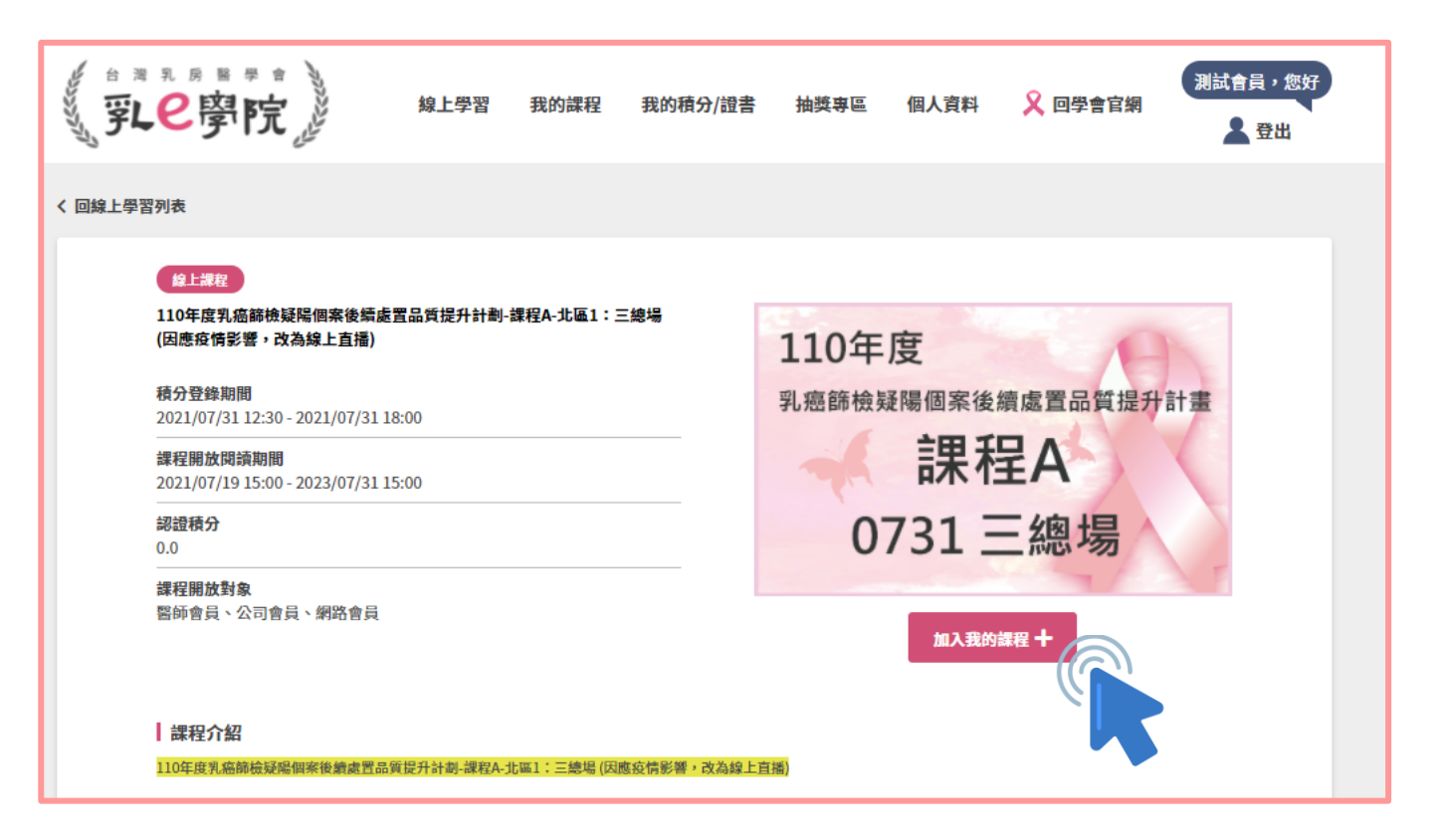

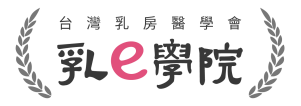

# 步驟四:確認報名狀況

 於首頁點選「我的課程」,確認報名的場次是否已加進「我的 課程」列表當中,如有顯示該課程窗格,表示已完成報名

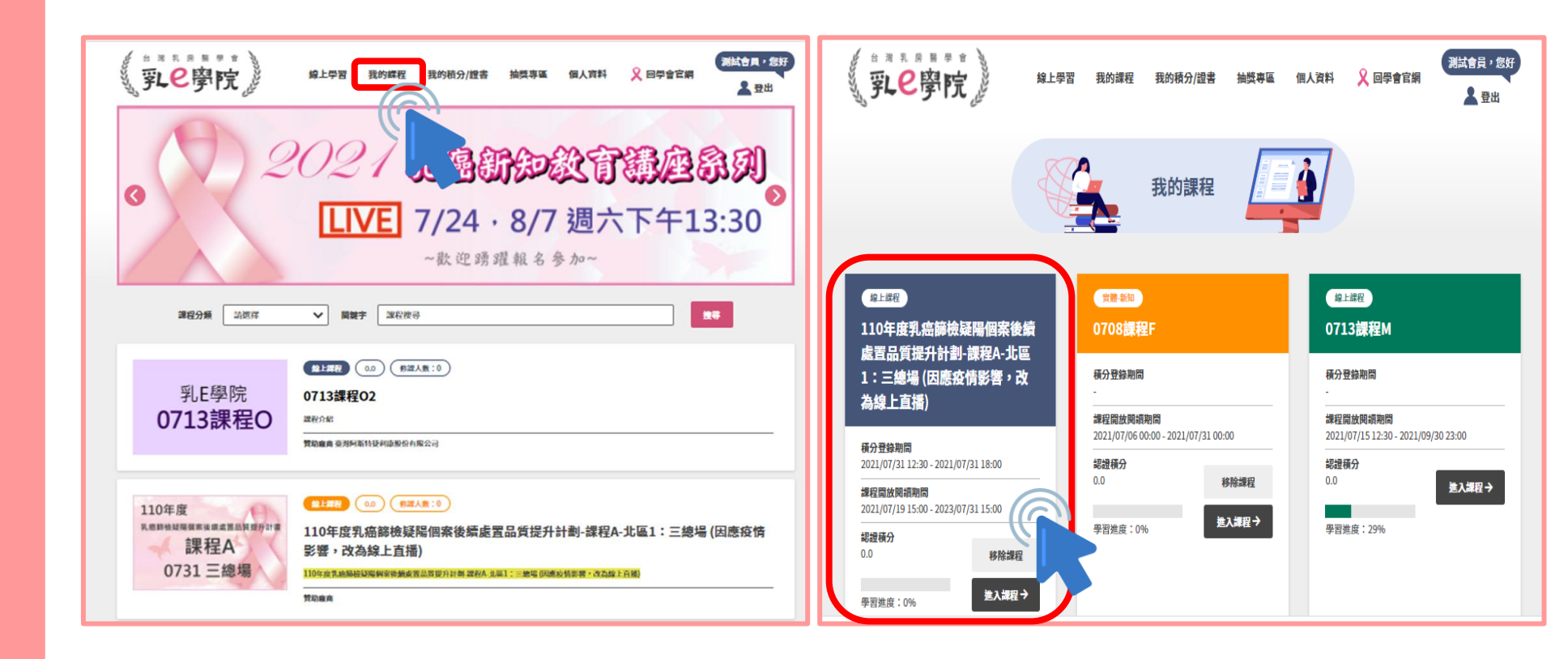

• 註冊會員

- 報名課程
- 取消課程
- 參與課程
- 上課證明
- 注意事項

- 註冊會員
- 報名課程
- 取消課程 🕑
- 參與課程
- 上課證明
- 注意事項

# 如何取消報名

- 登入帳號,點選選單「我的課程」
- 只要活動中尚未有學習進度,即可點選「移除課程」

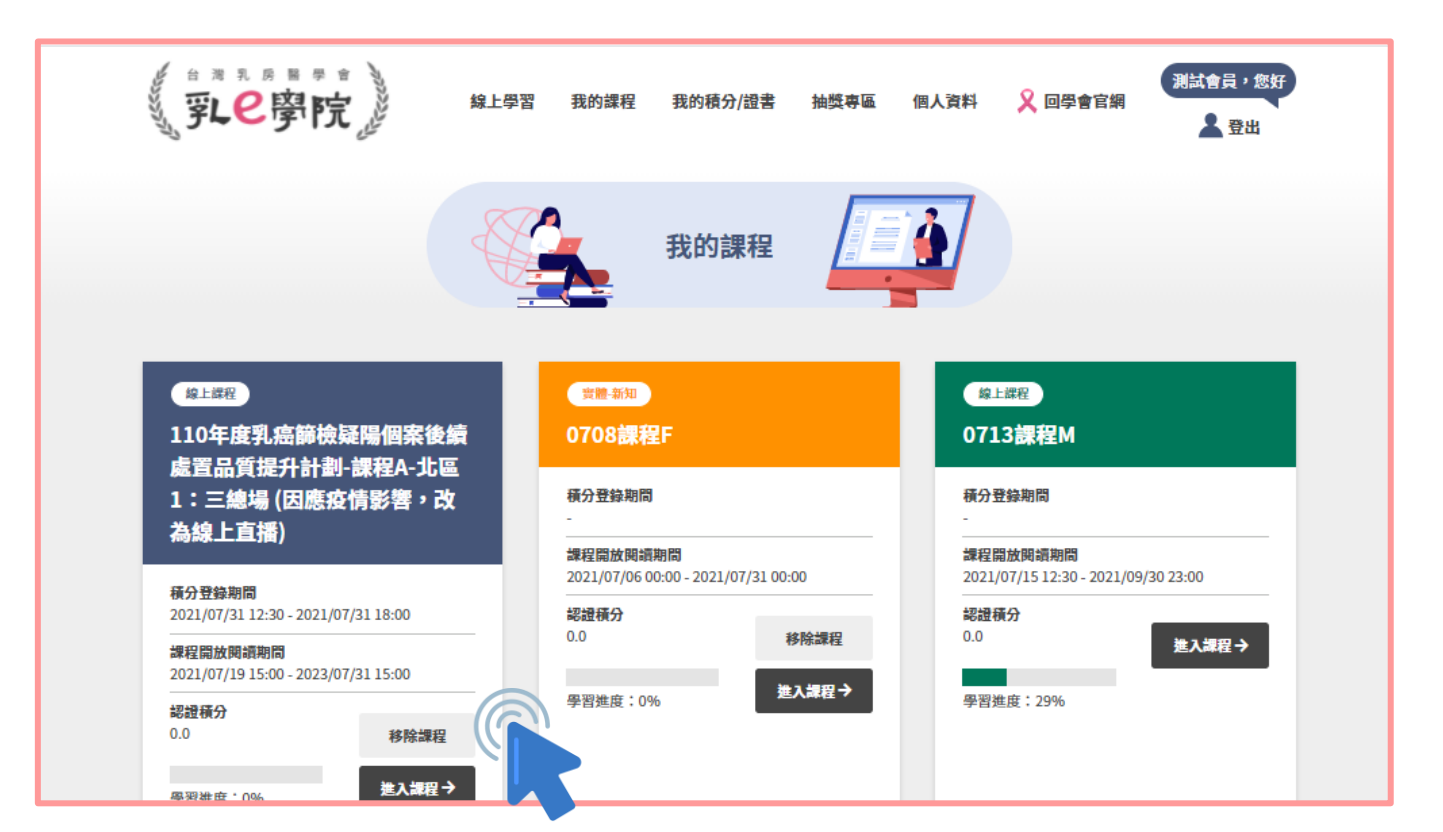

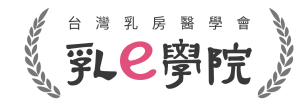

- 註冊會員
- 報名課程
- 取消課程

・參與課程

- 上課證明
- 注意事項

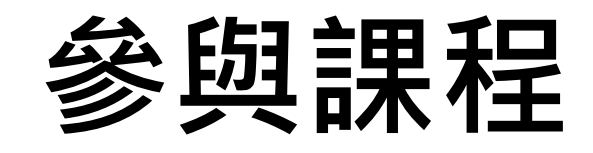

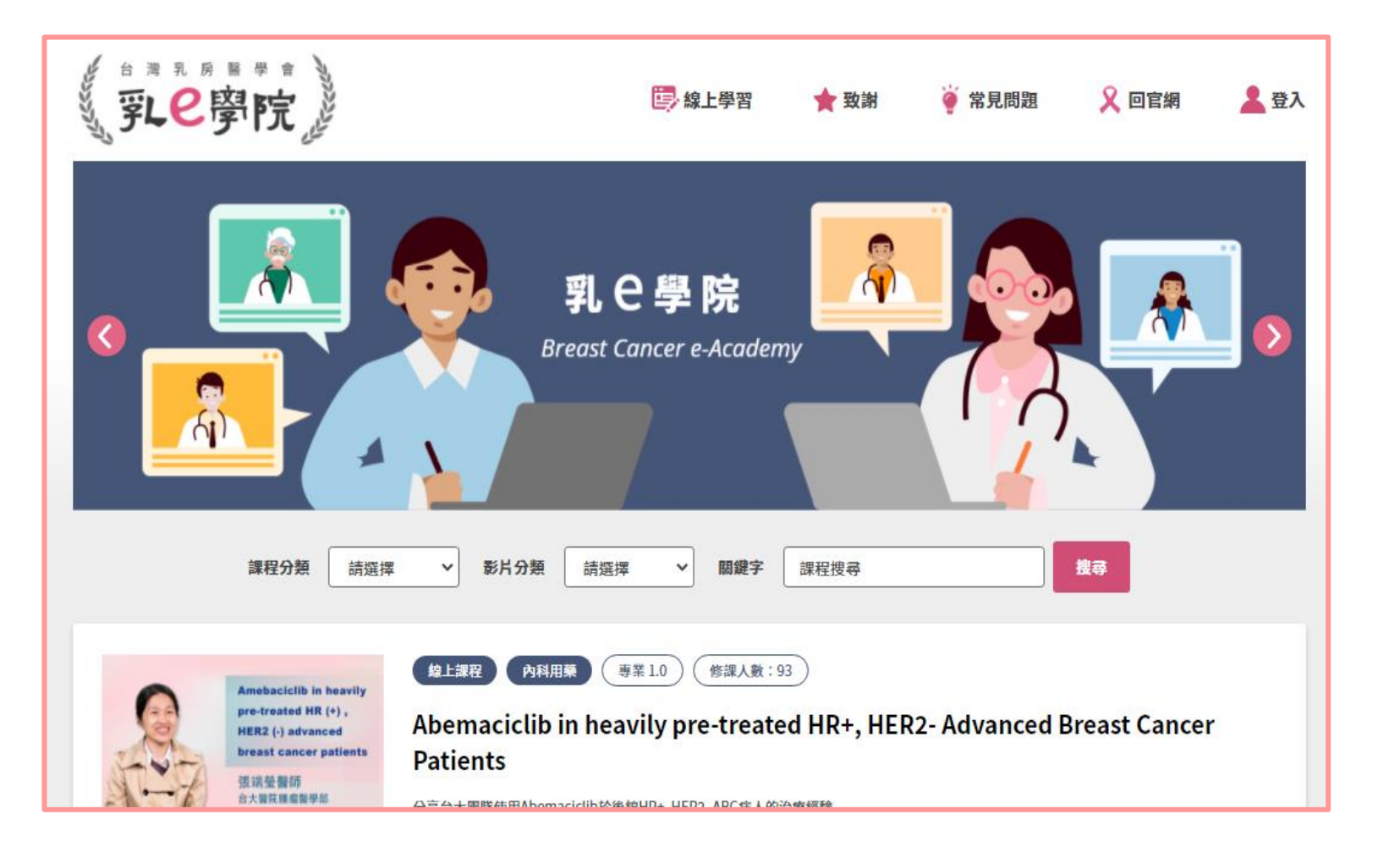

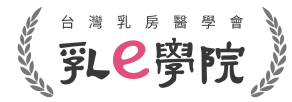

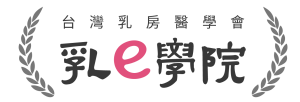

# 步驟一:進入課程

- 登入帳號
- 於「我的課程」中選擇課程,點選「進入課程」

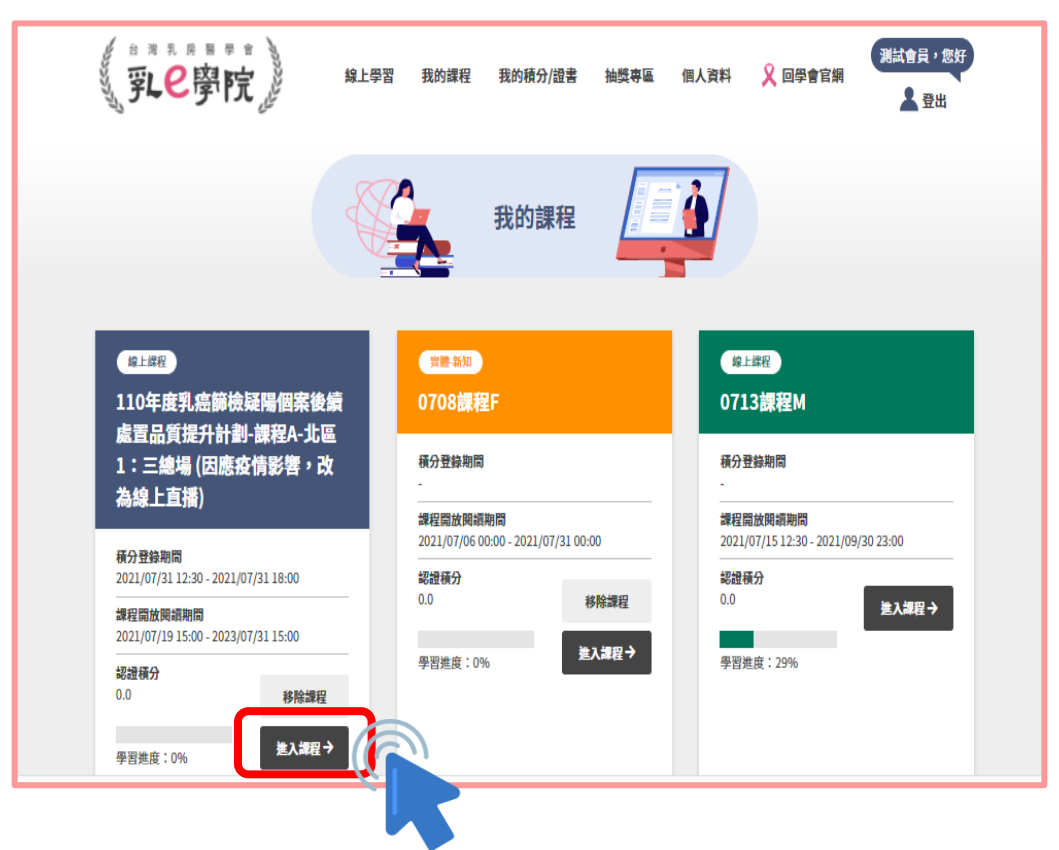

- 註冊會員
- 報名課程
- 取消課程

・參與課程 父

- 上課證明
- 注意事項

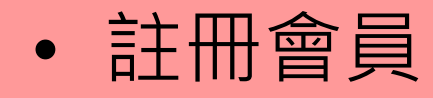

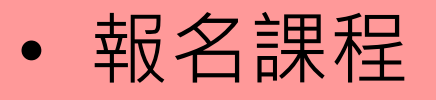

• 取消課程

・ 參與課程 父

• 上課證明

• 注意事項

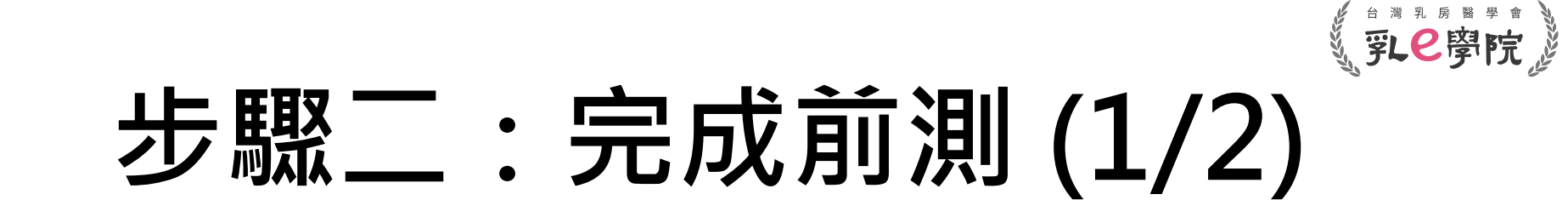

 請於課程當天「opening」結束前完成「前測」及「簽 到」,逾時不候,敬請把握時間

| ······································ | - 6 穿院。                                             | 線上學習 利           | <b>我的課程</b> | 我的積分/證書        | 抽獎専區       | 個人資料 | 🎗 回學會官網 | 測試會員,您好<br>登出 |
|----------------------------------------|-----------------------------------------------------|------------------|-------------|----------------|------------|------|---------|---------------|
| く 回我的課                                 | 程                                                   |                  |             |                |            |      |         |               |
|                                        | 110年度乳癌篩檢<br>程A-北區1:三總均                             | 疑陽個案後<br>湯 (因應疫情 | 續處置品<br>影響, | 品質提升計<br>改為線上直 | 劃-課<br>〔播) |      |         |               |
|                                        | 活動1 ( <mark>運修)</mark><br>檔案下載                      |                  |             |                |            |      | 進行活動    | ÷             |
| 前<br>測                                 | 活動2<br>110年度乳癌篩檢疑陽<br>(於2021/07/31 13:30<br>學習進度:0% | 固案後續處置品<br>關閉)   | 質提升計畫       | 劓-課程A-北區1      | :三總場       |      | 進行活動    | ÷             |
| 簽<br>到                                 | 活動3<br>20210731簽到(於202<br>學習進度:0%                   | 21/07/31 13:30   | 0關閉)        |                |            |      | 進行活動    | •             |

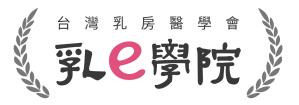

# 步驟二:完成前測(2/2)

點選「前測」進入試題畫面,完成<u>所有</u>題目後,即可點選
 「繳交試卷」,完成前測

| 活動2147483647                     |                                            |
|----------------------------------|--------------------------------------------|
| 110年度乳癌師也<br>場                   | 烦粱陽個条俊澱處直面負提升計劃-課程A-兀區1 · 二雜               |
| 1.對於超音波結構性報告組                    | l成,下列說明何者為錯誤?                              |
| <ul> <li>應說明檢查的目的或適應</li> </ul>  | <b>集症</b>                                  |
| ○ 超音波報告內容不像乳房                    | 考攝影,乳腺組織的背景組成不建議加入報告內容                     |
| ○ 應詳述檢查結果的重要參                    | 發現                                         |
| ○ 最後結果分類與建議處置                    | n                                          |
| 2.下列何者為乳房超音波Le                   | exicon及報告系統一致性的好處?                         |
| ○ 使用統一的詞彙描述與分                    | 分析病灶                                       |
| ○ 規範報告的結構包含分類                    | 現與處置                                       |
| ○ 建構篩檢的資料庫執行器                    | 器學評量                                       |
| ○ 以上皆是                           |                                            |
| 3.超音波對於腰塊mass的打                  | 描述Lexicon,下列何者為非?                          |
| O Shape                          |                                            |
| O Orientation                    |                                            |
| <ul> <li>Interface</li> </ul>    |                                            |
| <ul> <li>Echo pattern</li> </ul> |                                            |
| 4.乳攝疑陽個案後續處置,                    | 何者為非?                                      |
| <ul> <li>可先行超音波檢查,若有</li> </ul>  | 有與乳瘟病灶大小相似,位置符合,且有把握者,可進行超音波指引切片。          |
| ○ 若乳超無異常,追蹤即可                    | 可,不管乳漏發現是否可疑。                              |
| ○ 應進行乳超與乳攝影像比                    | 出封,影像與病理比對(若有切片),若不吻合,應行乳房放大攝影,以決定後續。      |
| 5.乳攝發現的腰塊(mass),                 | ,何者需要召回(recall, BI-RADS category:0)?       |
| ○ 車一規則腫塊。                        |                                            |
| ○ 含脂肪成份的乳内淋巴級                    | 告(intramammaryLN)。                         |
| ○ 規則腫塊具有粗大鈣化或                    | 或外圈具有一圈鈣化(rim calcifications)。             |
| ○ 規則腫塊具有粗大鈣化或                    | 成外回具有一圈蚂(t;(rim calcifications)。<br>返回活動列表 |

- 註冊會員
- 報名課程
- 取消課程

·參與課程 🕑

- 上課證明
- 注意事項

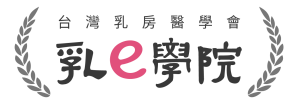

• 註冊會員

- 報名課程
- 取消課程

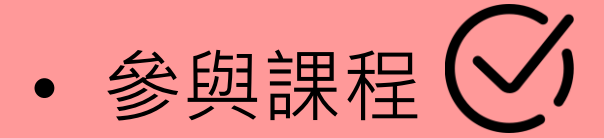

- 上課證明
- 注意事項

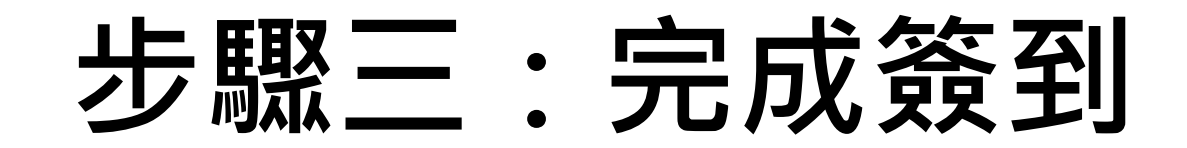

### 完成「前測」後,點選「進入下一個活動」,勾選「同 意並完成簽到」並點選「提交問卷」,以完成簽到

#### 活動3

#### 20210731簽到

1.本活動即將開始,請於2021/07/3113:30前完成前測及簽到,須參與活動總時數(在線時間)80%,並於 2021/07/3118:00前完成後測及簽退,方可取得此場次課程積分。(請注意:未完成前後測及超過13:30簽到,視同未 完成課程,無法取得任何積分;時數及測驗紀錄依據本學會系統取得紀錄為準。會議之後影片僅供複習,恕無積分。\* 如果到活動四-影片開放時間,發現仍無法點選,請點選網頁「重新整理」\*)

○ 同意並完成簽到

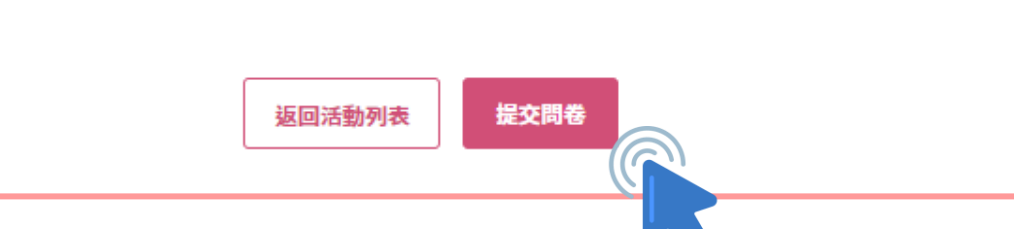

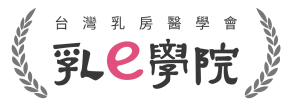

# 步驟四:觀看課程(1/2)

- 如開放時間已到而無法點選到進入,請「重新整理」頁面
- 如事前未完成「前測」及「簽到」,將無法進入觀看課 程,亦即無法取得積分

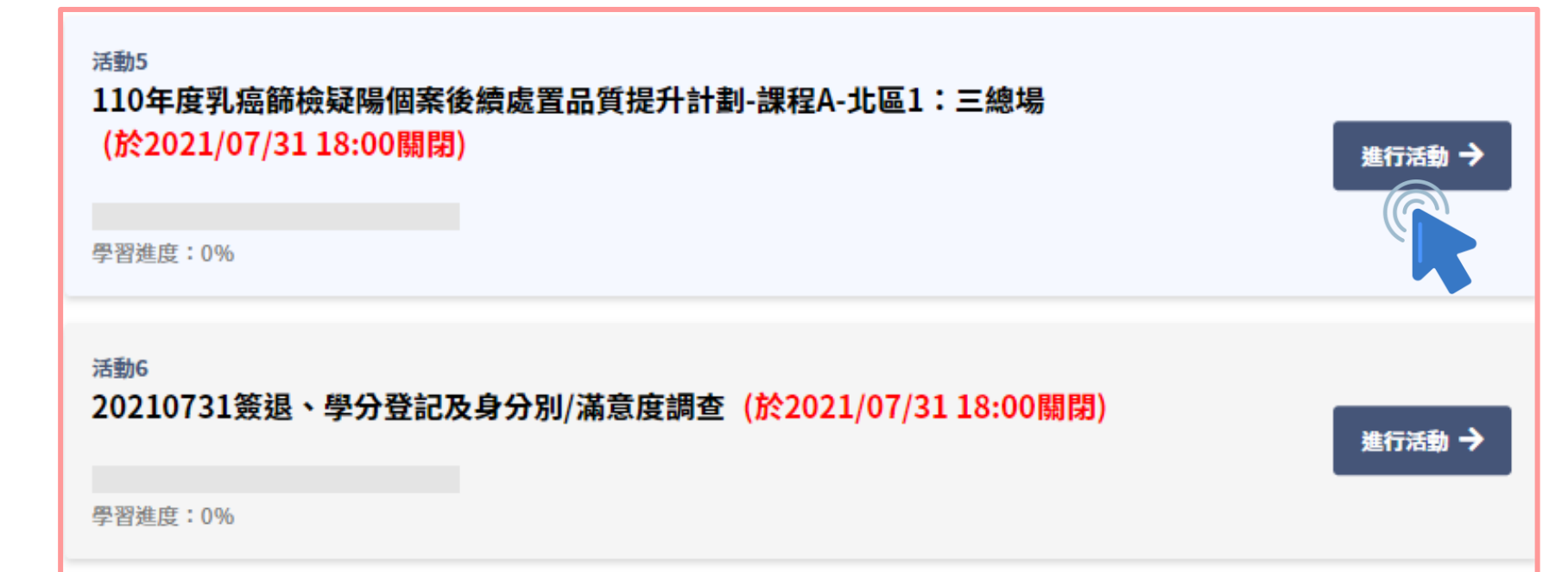

• 註冊會員

- 報名課程
- 取消課程

• 參與課程 🕑

- 上課證明
- 注意事項

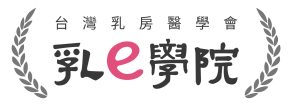

# 步驟四:觀看課程(2/2)

- 請於活動開放時間內觀看課程,且參與活動總時數(在線時間)
   6
   7
   7
   7
   7
   8
   7
   7
   8
   7
   7
   8
   7
   7
   8
   8
   7
   7
   8
   8
   7
   7
   8
   8
   7
   8
   7
   8
   8
   7
   8
   8
   8
   8
   9
   8
   9
   8
   9
   9
   9
   8
   9
   9
   9
   9
   9
   9
   9
   9
   9
   9
   9
   9
   9
   9
   9
   9
   9
   9
   9
   9
   9
   9
   9
   9
   9
   9
   9
   9
   9
   9
   9
   9
   9
   9
   9
   9
   9
   9
   9
   9
   9
   9
   9
   9
   9
   9
   9
   9
   9
   9
   9
   9
   9
   9
   9
   9
   9
   9
   9
   9
   9
   9
   9
   9
   9
   9
   9
   9
   9
   9
   9
   9
   9
   9
   9
   9
   9
   9
   9
   9
   9
   9
   9
   9
   9
   9
   9
   9
   9
   9
   9
- 直播影片播放時,同一台裝置(電腦、平板及手機等)請勿 同步進行其他作業(例如同時開啟其他帳號視窗),否則影 片將自動暫停
- 為求網頁系統穩定,而不造成中斷,建議使用電腦操作

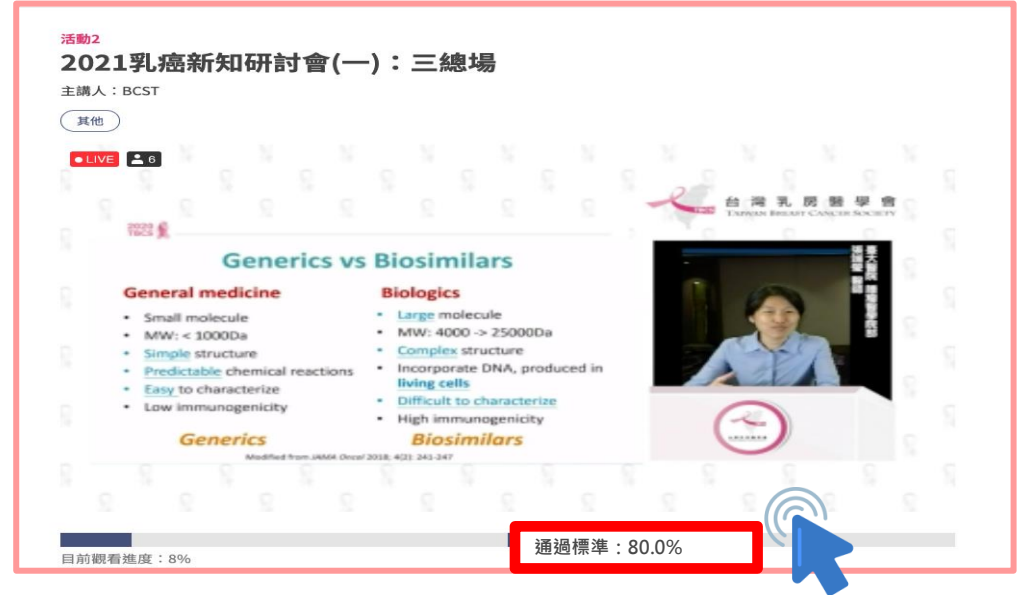

- 註冊會員
- 報名課程
- 取消課程

・參與課程 父

- 上課證明
- 注意事項

- 註冊會員
- 報名課程
- 取消課程

・參與課程 🕑

- 上課證明
- 注意事項

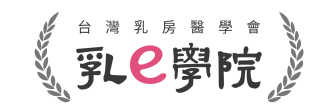

# 步驟五:完成後測(1/2)

• 請於課程當天「討論與測驗認證」結束後30分鐘內 (17:50前)完成「後測」及「簽退」,逾時不候,敬請把 握時間。 測試會員,您好 🛛 🖓 🛛 🖓 🎴 登出 活動4 2021乳癌新知研討會(一):三總場 (於2021/07/31 17:30關閉) 主講人:BCST 進行活動 🔿 學習進度:0% 後 110年度乳癌篩檢疑陽個案後續處置品質提升計劃-課程A-北區1:三總場 (於2021/07/31 18:00關閉) 進行活動 🕇 測 學習進度:0% 簽 20210731簽退、學分登記及身分別/滿意度調查(於2021/07/3118:00關閉) 進行活動 -退 學習進度:0%

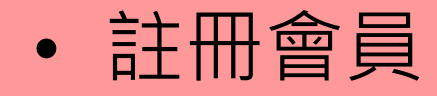

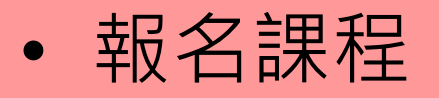

• 取消課程

• 參與課程 🕑

• 上課證明

• 注意事項

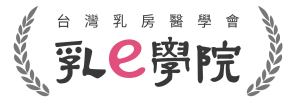

# 步驟五:完成後測(2/2)

點選「後測」進入試題畫面,完成<u>所有</u>題目後,即可點選
 「繳交試卷」,完成後測

| 1. 彩妙教音波结構性報告相書。                      | 下副龄眼间老为蚂蚱?                                                                                                    |
|---------------------------------------|----------------------------------------------------------------------------------------------------|
| ····································· | י איי פאנטא קאנה, געווגג, איי פאנטא גערגע גע                                                                                                    |
| ) 超音波報告內容不像乳房攝影                       | ,乳腺組織的背景組成不理議加入報告內容                                                                                                    |
| ○ 應詳述检查結果的重要發現                        | Superior and a superior of the superior of the |
| □ 最後結果分類與建議處置                         |                                                                                                    |
| 2.下列何者為乳房超音波Lexico                    | n及報告系統一致性的好處?                                                                                                    |
| 使用統一的詞彙描述與分析病                         | 灶                                                                                                    |
| ○ 規範報告的結構包含分類與處                       | 置                                                                                                    |
| 〕建構篩檢的資料庫執行醫學評                        | 量                                                                                                    |
| ○ 以上皆是                                |                                                                                                    |
| 3.超音波對於腫塊mass的描述L                     | exicon,下列何者為非?                                                                                                    |
| Shape                                 |                                                                                                    |
| Orientation                           |                                                                                                    |
| ) Interface                           |                                                                                                    |
| Echo pattern                          |                                                                                                    |
| 4.乳攝疑陽個案後續處置,何者                       | 為非?                                                                                                    |
| 可先行超音波檢查,若有與乳                         | <b>搞病灶大小相似,位置符合,且有把握者,可進行超音波指引切片。</b>                                                                                                    |
| > 若乳超無異常,追蹤即可,不                       | 管乳攝發現是否可疑。                                                                                                    |
| > 應進行乳超與乳攝影像比對,                       | 影像與病理比對(若有切片),若不吻合,應行乳房放大攝影,以決定後續。                                                                                                    |
| 5.乳攝發現的腫塊(mass),何者                    | 需要召回(recall, BI-RADS category:0) ?                                                                                                    |
| ) 單一規則腫塊。                             |                                                                                                    |
| )含脂肪成份的乳內淋巴結(intr                     | ramammaryLN) •                                                                                                    |
| ⊃ 規則腫塊具有粗大鈣化或外圍                       | 具有一圈钙化(rim calcifications)。                                                                                                    |

- 註冊會員
- 報名課程
- 取消課程

・ 参與課程 父

• 上課證明

• 注意事項

### 步驟六:課程簽退、學分登記 及身分別/滿意度調查(1/2)

- 請於課程當天「討論與測驗認證」結束後30分鐘內 (17:50)前完成「簽退」,逾時不候,敬請把握時間
   「簽退」包含簽退、進行學分登記及身分別/滿意度調查
- 未完成簽退者無法獲得積分認證,敬請留意

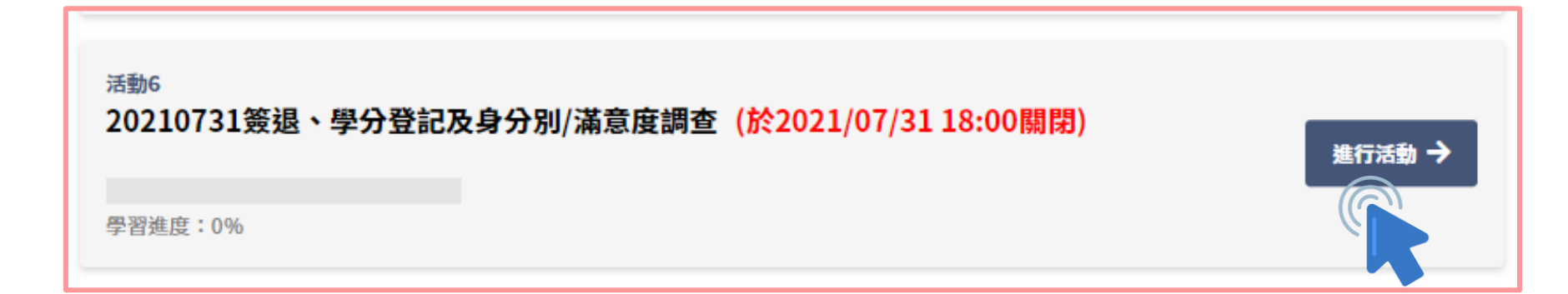

- 註冊會員
- 報名課程
- 取消課程

• 參與課程 父

- 上課證明
- 注意事項

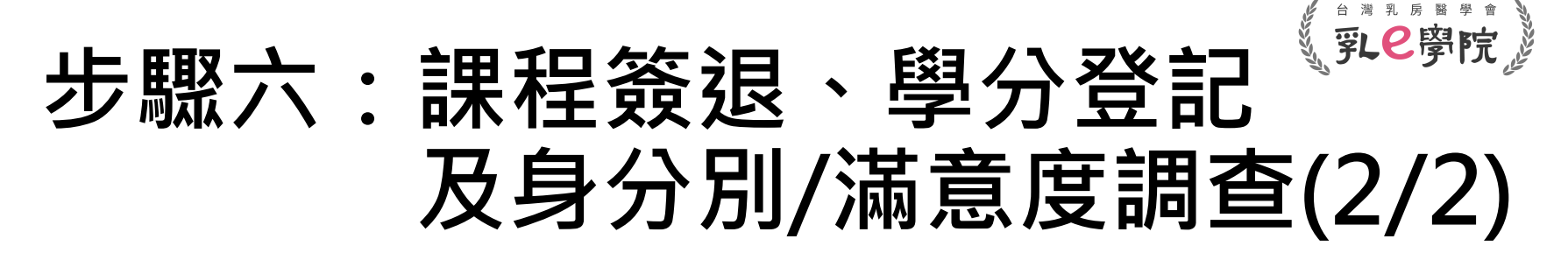

- 勾選「完成簽退」
- 勾選所需積分(複選)
- 完成「身分別/滿意度調查」
- 點選「**提交問卷」**,以完成該堂課程所有內容

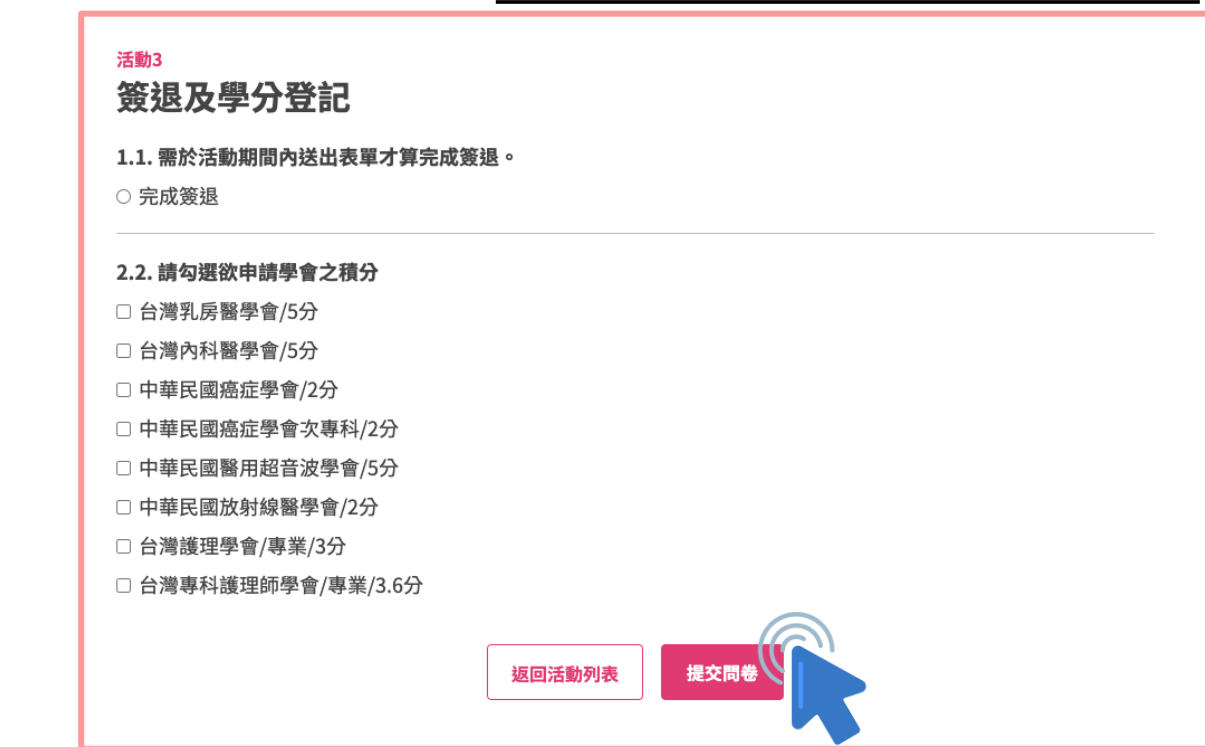

- 註冊會員
- 報名課程
- 取消課程
- 參與課程
- 上課證明 🕑
- 注意事項

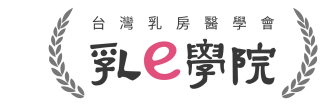

### 如何下載參加證書(上課證明)

• 登入個人帳號後,於主頁點選「我的積分/證書」

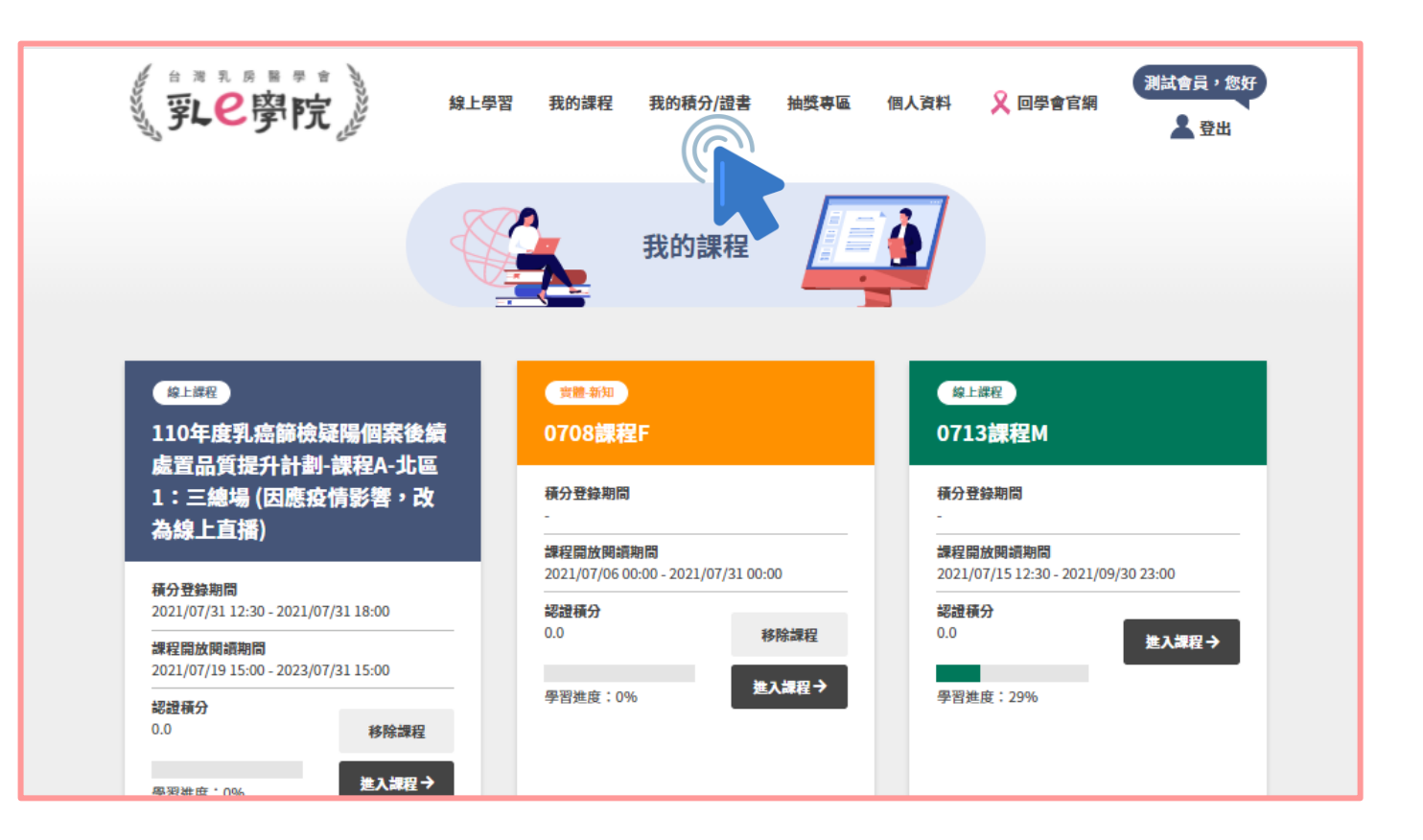

- 註冊會員
- 報名課程
- 取消課程
- 參與課程
- 上課證明 🕑
- 注意事項

## 如何下載參加證書(上課證明)

- 進入「我的積分/證書」後,選擇您所需證書的參加場次
- 點擊「下載」,即可取得參加證書(上課證明)
- 未完整參與所有課程項目者,以未完成論,無法下載參加 證書及相關積分,敬請留意

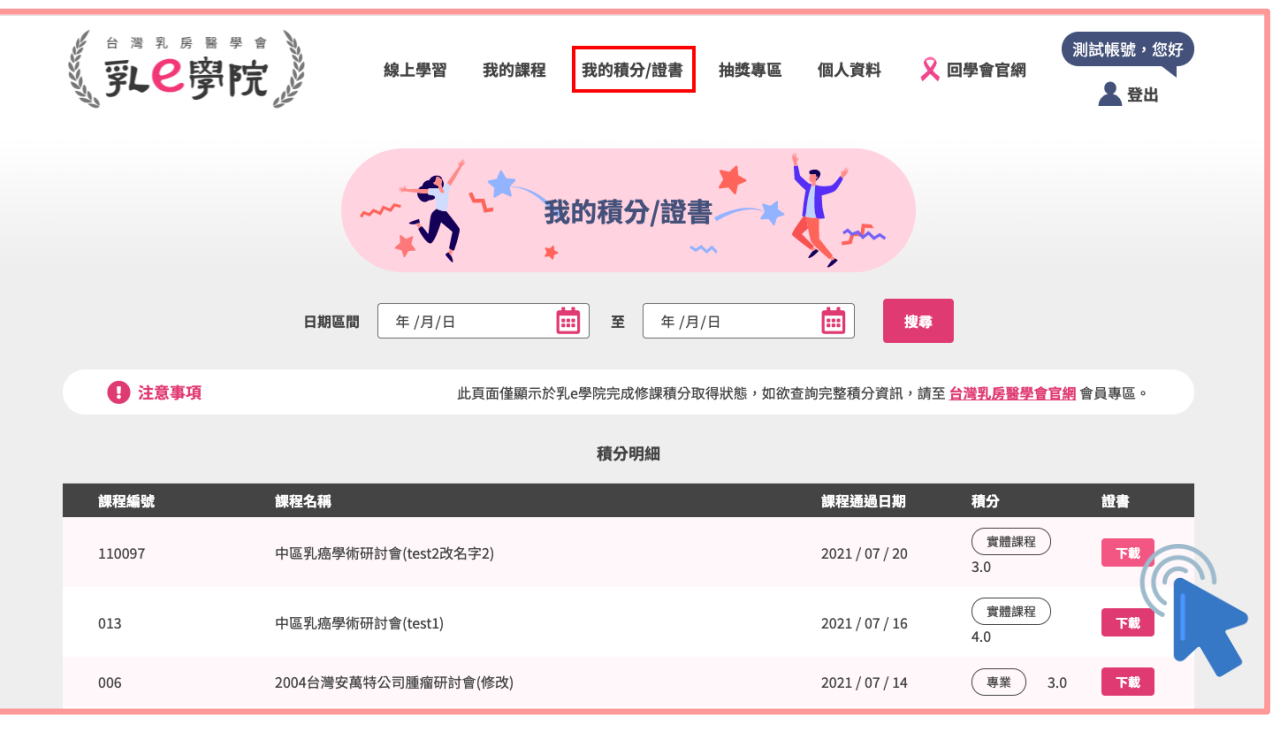

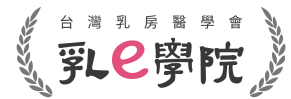

- 註冊會員
- 報名課程
- 取消課程
- 參與課程
- 上課證明 🕑
- 注意事項

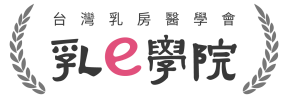

# 參加證書(上課證明)列印或存取

• 進入「下載」頁面後,可自行選擇列印紙本或存取電子檔

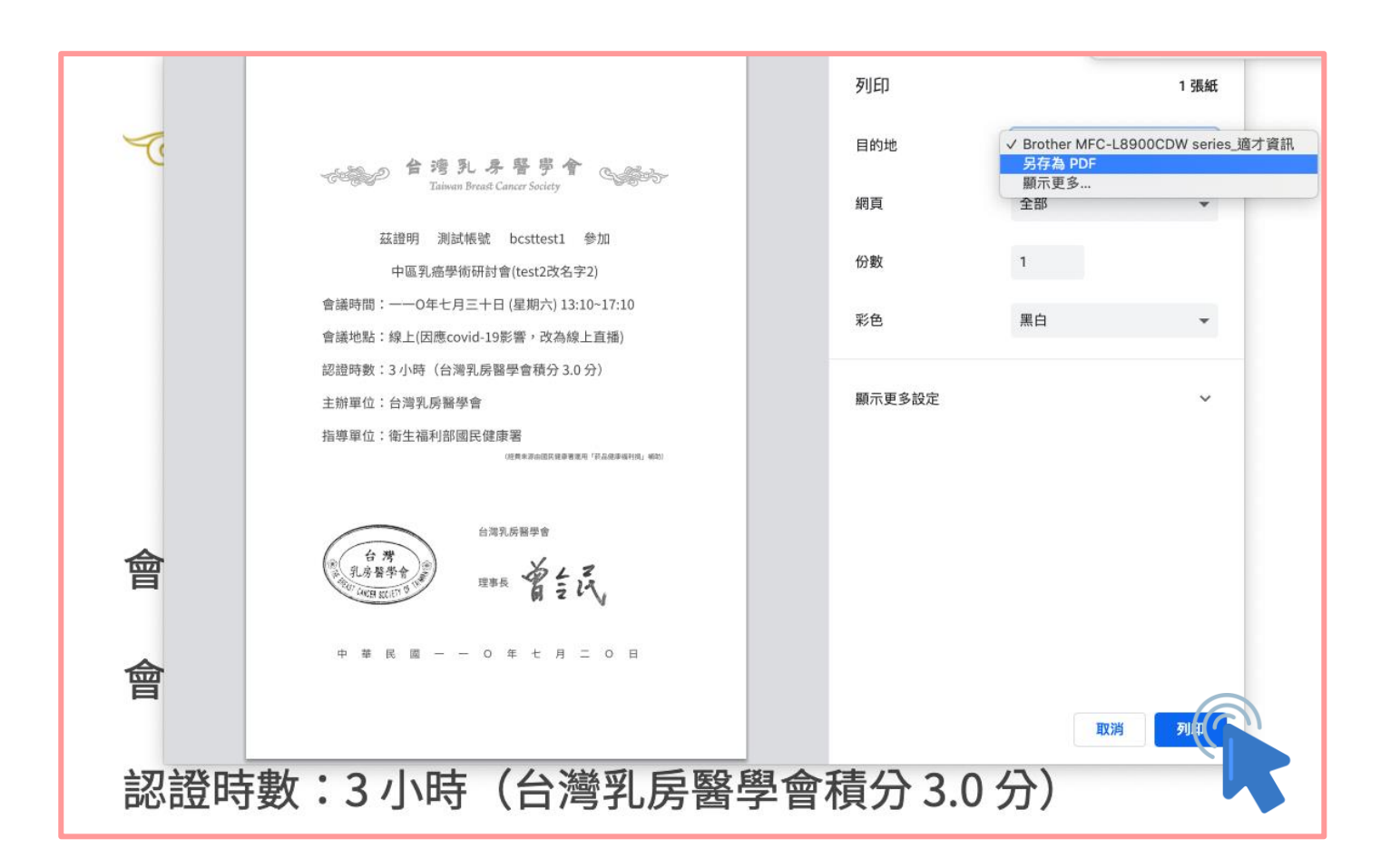

- 註冊會員
- 報名課程
- 取消課程
- 參與課程
- 上課證明

注意事項

![](_page_25_Picture_6.jpeg)

 ・ 完整課程參與流程為以下:
 報名課程→完成前測→課程簽到→觀看課程(在線時數須 達課程總時數80%以上)→完成後測→課程簽退(含學分登 記與滿意度調查)

⇒≋乳房醫學會

以上流程缺一不可,如未完成將無法取得課程證明及積分
 觀看課程過程請確保網路連線品質,如遇中斷請「重新整

**理」**網頁(建議以電腦裝置觀看以求系統穩定)

- 所有課程項次時程以實際公告為主,逾時不候,敬請見諒
- •本份操作說明以110年介面作為範例,請留意欲參與年次

![](_page_26_Picture_0.jpeg)

如有疑問請聯絡台灣乳房醫學會 tel:(02)2523-9118 email:bcst@ms46.hinet.net (本份操作說明以110年介面作為範例,請留意實際欲參與年次)